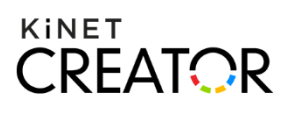

# Vytvoření HbbTV kampaně – šablona BASIC

## 1 Příprava grafických podkladů pro vytvoření kampaně

### 1.1 Grafický návrh kampaně

Přihlaste se do administrace Kinet Creatoru. V sekci "Šablony" najděte šablonu HbbTv aplikace – **BASIC** a stáhněte si její PSD šablonu.

Otevřete PSD šablonu v programu Adobe Photoshop a vytvořte s její pomocí grafický návrh kampaně (viz Náhled č. 1).

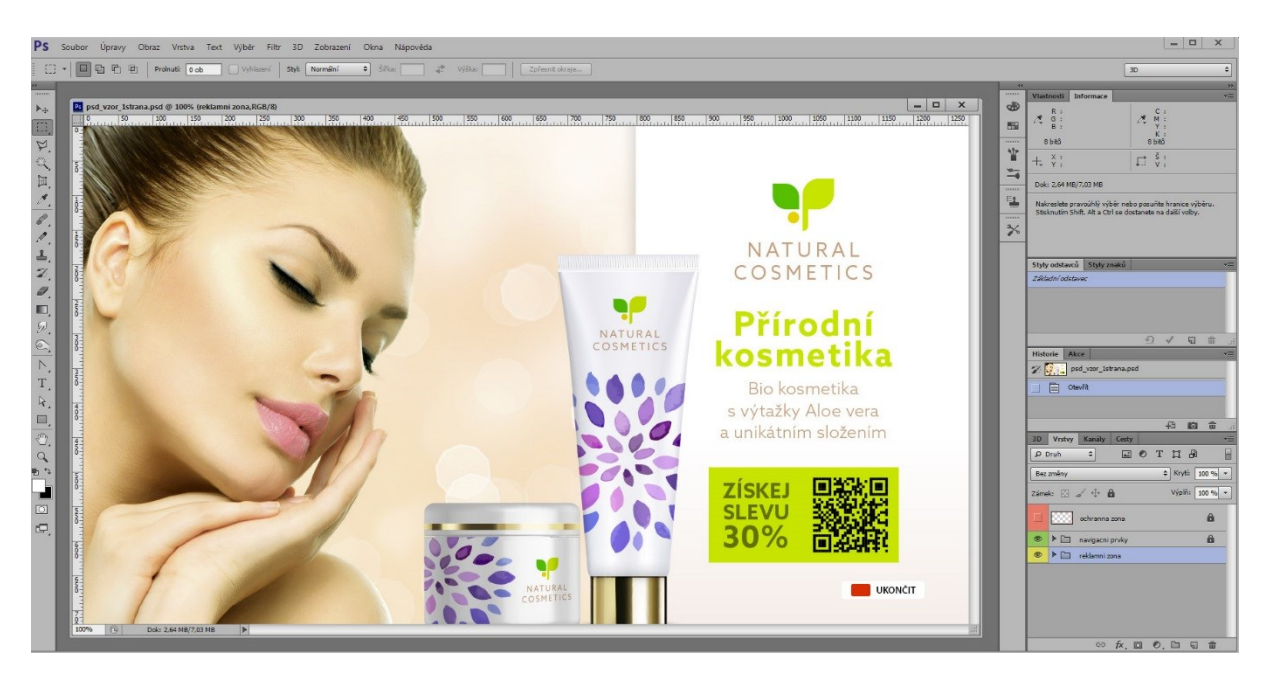

#### Náhled č. 1

Grafickou podobu kampaně vytvořte ve skupině vrstev "Reklamní zóna".

Ve skupině vrstev "**Navigační prvky**" jsou umístěny systémové texty a tlačítka sloužící k navigaci uživatelů v aplikaci. Tyto vrstvy neupravujte, slouží pouze jako náhled umístění prvků při návrhu aplikace.

Vrstva "**Ochranná zóna**" znázorňuje oblast, ve které by se neměly vyskytovat důležité prvky grafického návrhu – (např. loga), protože není zaručeno jejich korektní zobrazení (např. oblast může být oříznuta v závislosti na poměru stran televizoru).

Po dokončení grafického návrhu, následuje příprava obrázku, který budete potřebovat při vytváření kampaně v Kinet Creatoru.

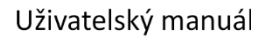

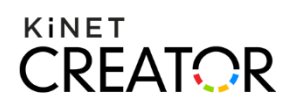

### 1.2 Obrázek pozadí

Vypněte skupinu vrstev "Navigační prvky" a vrstvu "Ochranná zóna" na paletce "Vrstvy", viditelná zůstane pouze skupina vrstev "Reklamní zóna" (viz Náhled č. 2).

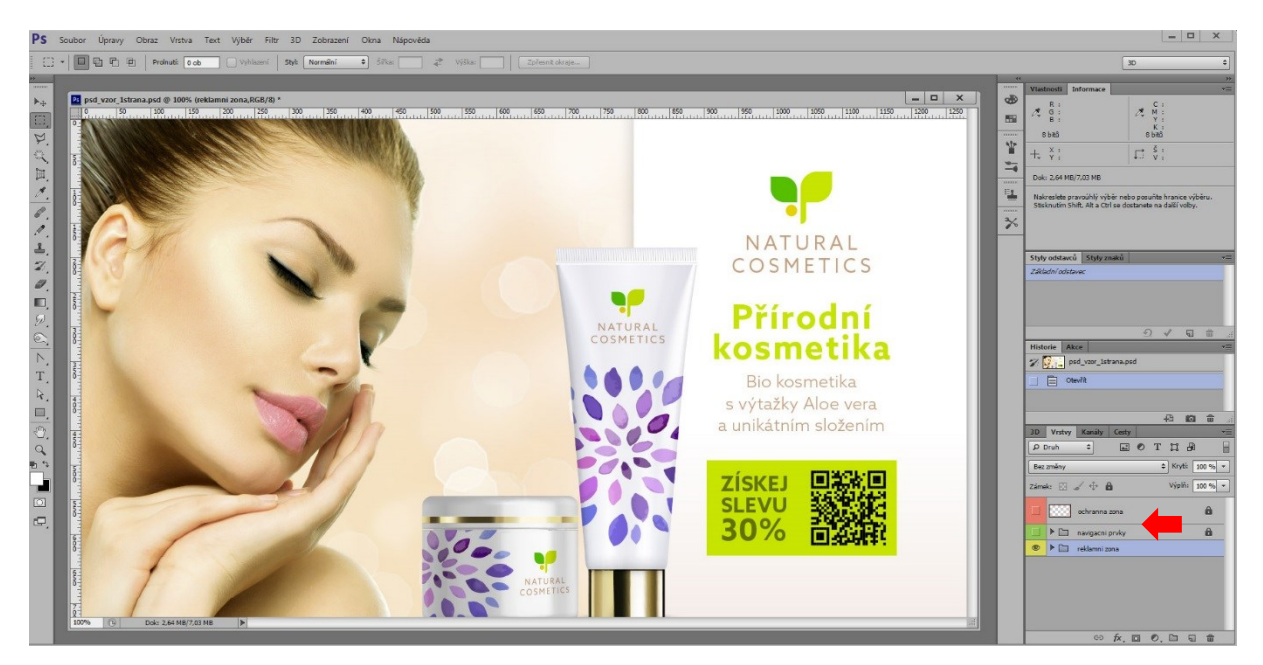

Náhled č. 2

Na záložce "Soubor" vyberte možnost "Uložit pro web" (viz Náhled č. 3).

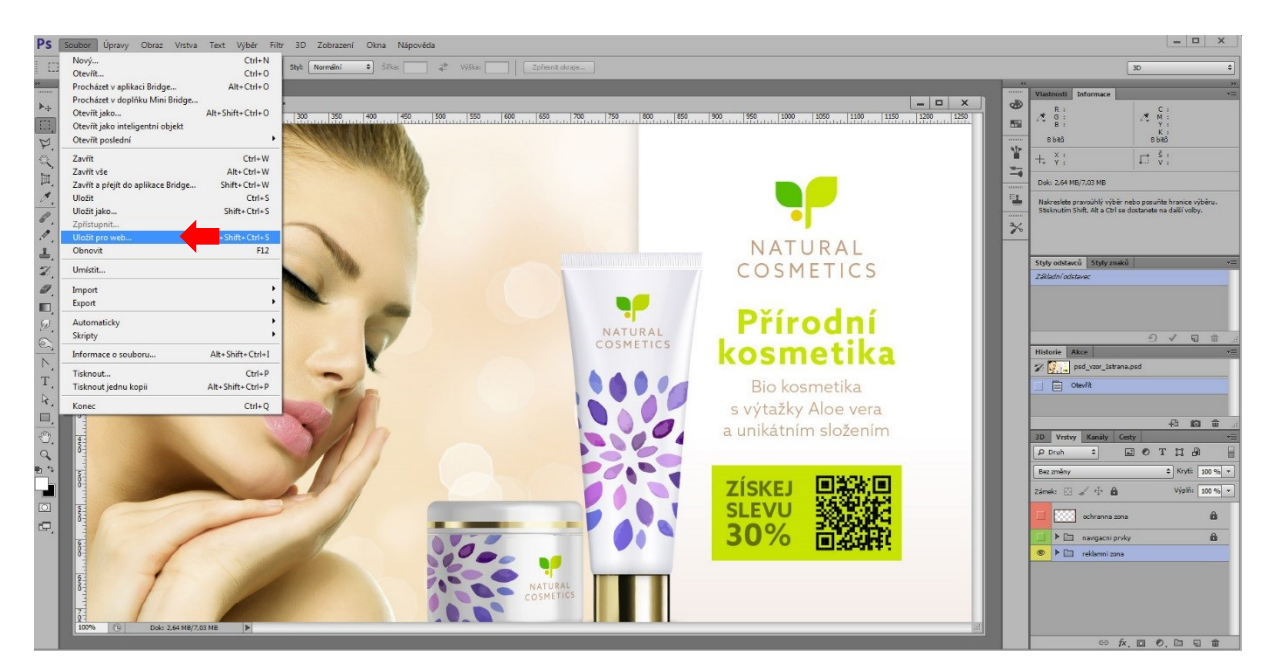

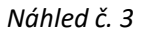

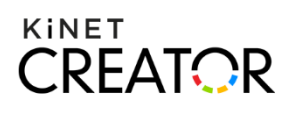

Obrázek uložte ve formátu JPEG. Rozměry obrázku jsou dány velikostí šablony – 1280 × 720 px, velikost obrázku by neměla být vyšší než 300 KB ", volba způsobu komprese "Progresivní" se nedoporučuje (viz Náhled č. 4).

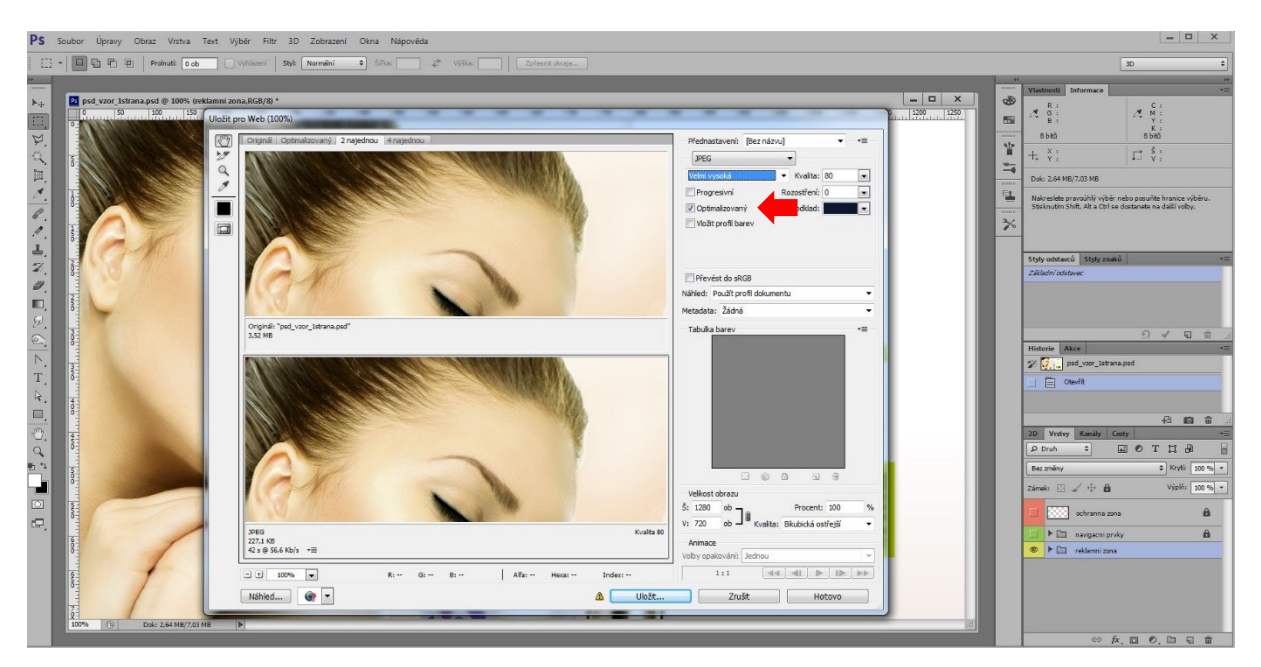

Náhled č. 4

### 2 Vytvoření kampaně pomocí šablony HbbTv aplikace – BASIC

#### 2.1 Vytvoření nové kampaně

Po přípravě a uložení obrázků, můžete začít vytvářet novou kampaň pomocí šablony HbbTv aplikace.

Přihlaste se do Správy HbbTv aplikací. Založit novou kampaň můžete dvěma způsoby, kliknutím na tlačítko "Vytvořit HbbTv kampaň" v sekci "Šablony" nebo kliknutím na tlačítko "Přidat kampaň" v sekci "Kampaně" (viz Náhled č. 5 a Náhled č. 6).

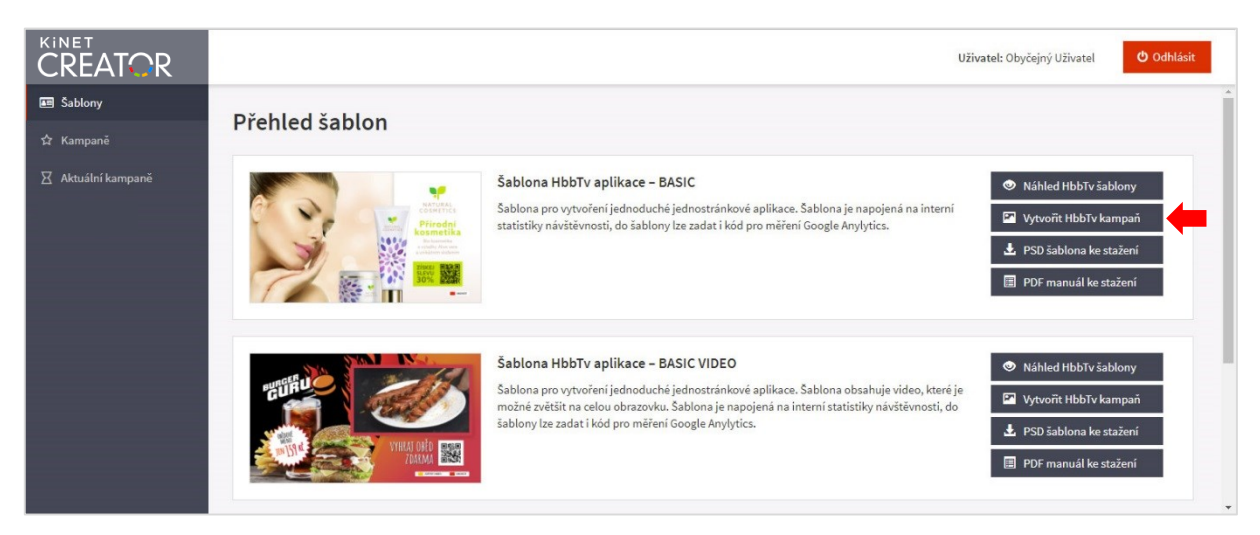

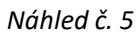

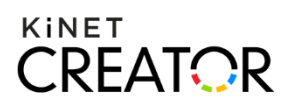

|                    |                               |                 |                    |                   |                  | Uživatel: Obyčejný Uživatel | <b>ර</b> 0d | Ihlásit |
|--------------------|-------------------------------|-----------------|--------------------|-------------------|------------------|-----------------------------|-------------|---------|
| 🜆 Šablony          | Kamp                          | - m č           |                    |                   |                  |                             |             |         |
| ✿ Kampaně          | Kampa                         | ane             |                    |                   |                  |                             |             |         |
| 🛛 Aktuální kampaně | 🕂 Přidat                      | kampaň          |                    |                   |                  |                             |             |         |
|                    | Zobraz zázna                  | mů <u>10</u> ▼  |                    |                   |                  | Hledat:                     |             |         |
|                    | Id .                          | 🗄 Název         | <b>↓</b> ↑ Šablona | ↓↑ Publikováno od | 1 Publikováno do | ↓î Stav                     | ↓† Akce     | 2       |
|                    | Tabulka neobsahuje žádná data |                 |                    |                   |                  |                             |             |         |
|                    | Zobrazuji 0 a                 | ž 0 z 0 záznamů |                    |                   |                  |                             | Předchozí   | Další   |

Náhled č. 6

Po otevření formuláře vyplňte název kampaně a vyberte termín, kdy bude kampaň v produkci. Název i termín zveřejnění kampaně slouží pouze k její lepší identifikaci v systému Správy HbbTv aplikací.

#### 2.2 Záložka Aplikace

Nahrajte obrázek aplikace v požadovaném rozměru (viz Náhled č. 7).

|                                               | Uživatel: Medialni Agentura                                                                                                    | ပ် Odhlásit |
|-----------------------------------------------|----------------------------------------------------------------------------------------------------|-------------|
|                                               | Nová reklamní kampaň<br>Sablona HbbTV aplikace – BASIC                                                                                                    |             |
| Šablony<br><b>Kampaně</b><br>Aktuální kampaně | Název<br>Kampaň Natural Cosmetics                                                                                                    |             |
|                                               | Zveřejnění     od   1.8.2020   do   8.8.2020                                                                                                    |             |
|                                               | Aplikace   Obrázek aplikace   Nahrajte obrázek aplikace   Aplikace   Nahrajte obrázek aplikace   Le nutné dodržet rozměry obrázku 1280 × 720 px. Velikost obrázku by neměla překročit 300 kB. Povolené formáty jpg, png.   Image: Image: I |             |
|                                               | Uložit                                                                                                    |             |

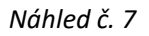

#### 2.3 Uložení kampaně

Zkontrolujte si vyplněný formulář kampaně a uložte ho (viz Náhled č. 8).

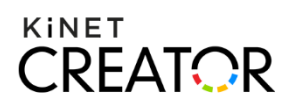

|                                               |                                                                                                    | Uživatel: Medialni Agentura | ပံ Odhlásit |
|-----------------------------------------------|----------------------------------------------------------------------------------------------------|-----------------------------|-------------|
|                                               | Nová reklamní kampaň<br>Šablona HbbTV aplíkace – BASIC                                                                                                    |                             |             |
| Sablony<br><b>Kampaně</b><br>Aktuální kampaně | Název<br>Kampaň Natural Cosmetics                                                                                                    |                             |             |
|                                               | zveřejnění     od   1.8.2020   do   8.8.2020                                                                                                    |                             |             |
|                                               | Aplikace<br>Obrázek aplikace<br>Nahrajte obrázek aplikace. Je nutné dodržet rozměry obrázku 1280 × 720 px. Velikost obrázku by neměla překročit 300 kB. Povolené form | nâty jpg, png.              |             |
|                                               |                                                                                                    |                             |             |

Náhled č. 8

# 3 Kontrola vytvořené kampaně, náhled kampaně

Vytvořenou kampaň si zkontrolujte v sekci "Kampaně" po kliknutí na tlačítko se symbolem oka – "Náhled kampaně" (viz Náhled č. 9).

|                    | Uživatel: Obyčejný Uživatel Odhlásit                                                                     |
|--------------------|----------------------------------------------------------------------------------------------------|
| Sablony            | Kampaně                                                                                                  |
| ත් Kampaně         |                                                                                                    |
| 🛛 Aktuální kampaně | 🕈 Přidat kampaň                                                                                          |
|                    | Zobraz záznamů 10 🔹 Hledat:                                                                              |
|                    | Id 🗄 Název IT Šablona IT Publikováno od IT Publikováno do IT Stav IT Akce                                |
|                    | 23 Kampañ Natural Cosmetics 4/2018 Šablona HbbTv aplikace - BASIC 1.4.2018 8.4.2018 rozpracovaná 🖍 🥑 🍺 🗙 |
|                    | Zobrazuji 1 až 1 z celkem 1 záznamů Předchozí 1 Další                                                    |

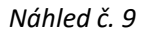

Kampaň se v náhledu zobrazí v takové podobě, v jaké se bude po schválení zobrazovat na koncových zařízeních (viz Náhled č. 10).

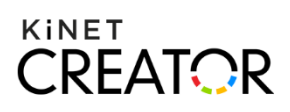

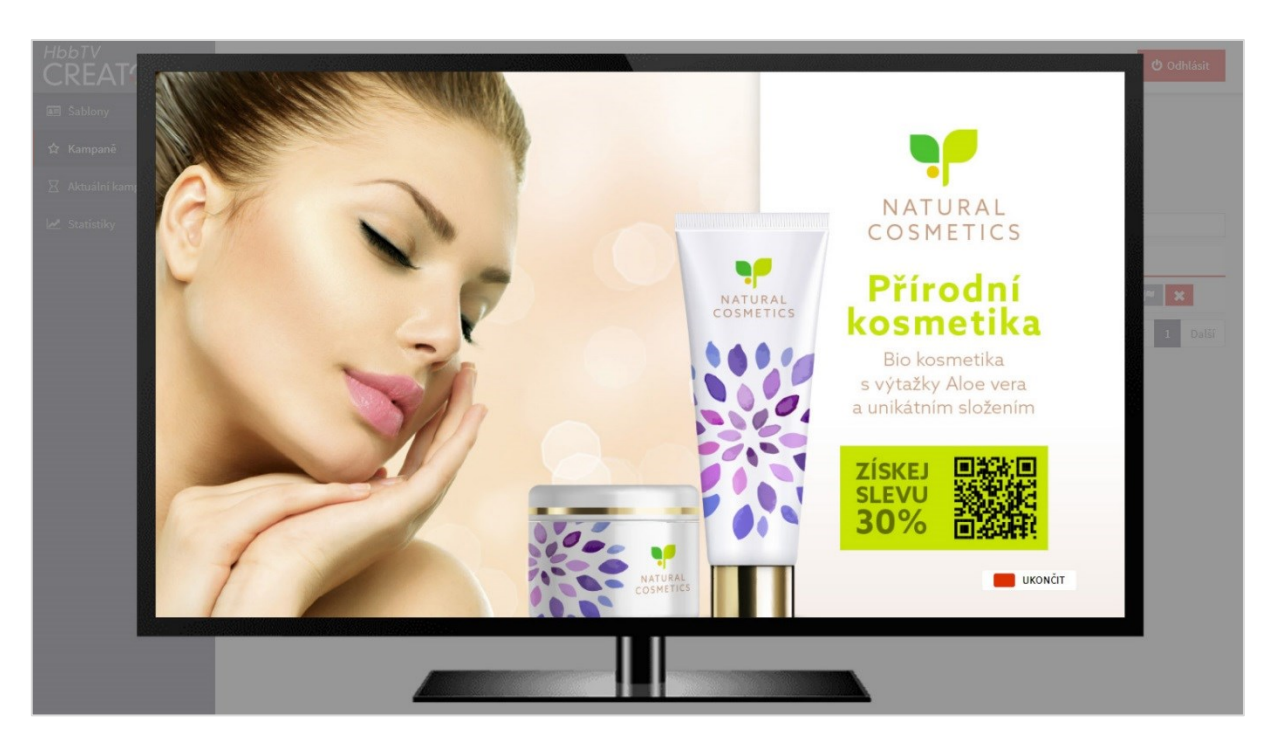

#### Náhled č. 10

Náhled HbbTv kampaně ve vašem počítači můžete ovládat pomocí kláves uvedených níže.

| Tlačítko, akce |                                     | Klávesa               |
|----------------|-------------------------------------|-----------------------|
| <-             | Návrat zpět                         | Klávesa Backspace     |
| <>             | Pohyb doprava, doleva, nahoru, dolů | Kurzorové šipky       |
| ОК             | Potvrzení výběru                    | Klávesa Enter         |
| 0-9            | Zadávání čísel                      | Numerické klávesy 0-9 |
|                | Červené tlačítko                    | Znaková klávesa R     |
|                | Zelené tlačítko                     | Znaková klávesa G     |
|                | Žluté tlačítko                      | Znaková klávesa Y     |
|                | Modré tlačítko                      | Znaková klávesa B     |

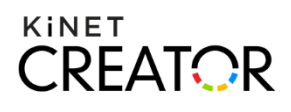

## 4 Schvalovací proces

Pokud jste při kontrole kampaně pomocí náhledu neshledali žádné nedostatky a jste si jisti, že kampaň může být zveřejněna, odešlete kampaň ke schvalovacímu procesu. Klikněte v sekci "Kampaně" na tlačítko se symbolem vlajky, objeví se dialog a ten potvrďte kliknutím na tlačítko "Odeslat" (viz Náhled č. 11 a Náhled č. 12). O schválení ev. neschválení kampaně budete informováni e-mailem.

|                    | Uživatel: Obyčejný Uživatel Odhlásit                                                                     |
|--------------------|----------------------------------------------------------------------------------------------------|
| Sablony            | Kampaně                                                                                                  |
| ☆ Kampaně          | Kampane                                                                                                  |
| 🛛 Aktuální kampaně | 🕈 Přidat kampaň                                                                                          |
|                    | Zobraz záznamů 10 v Hledat:                                                                              |
|                    | Id 🕸 Název 🔄 Šablona 💷 Publikováno od 💷 Publikováno do 💷 Stav 💷 Akce                                     |
|                    | 23 Kampaň Natural Cosmetics 4/2018 Šablona HbbTv aplikace – BASIC 1.4.2018 8.4.2018 rozpracovaná 🖍 👁 🏴 🗙 |
|                    | Zobrazuji 1 až 1 z celkem 1 záznamů Předchozí 1 Další                                                    |

Náhled č. 11

|                    | =                                                               | Užívatel: Obyčejný Užívatel 😃 Odhlásit |  |
|--------------------|-----------------------------------------------------------------|----------------------------------------|--|
| 🜆 Šablony          | Vampanž                                                         |                                        |  |
| 🛱 Kampaně          | Kampane                                                         |                                        |  |
| 🛛 Aktuální kampaně | + Přídat kampaň                                                 |                                        |  |
| 🛃 Statistiky       | Zobraz záznamů 10 * Opravdu chcete odeslat kampaň ke schválení? |                                        |  |
|                    | Id Li Název Li S. Odeslat Znět                                  |                                        |  |
|                    | 23 Kampaň Natural Cosmetics 4/2018 Š                            | 8.4.2018 rozpracovaná 📝 👁 🏼 🗙          |  |
|                    |                                                                 | 8.4.2018 rozpracovaná 📝 💿 🖻 🗙          |  |
|                    |                                                                 | Předchozí 1 Další                      |  |
|                    |                                                                 |                                        |  |

Náhled č. 12

Kampaň, která ještě nebyla schválena nebo pokud bylo její schválení zamítnuto lze editovat, ev. smazat. Po každé editaci ji však musíte znovu odeslat do schvalovacího procesu.

Pokud byla kampaň schválena, je připravena pro publikování a nelze ji už dále editovat ani ji už nemůžete smazat.